# SubFinder for Substitutes

Internet Users Guide for SubFinder 5.8

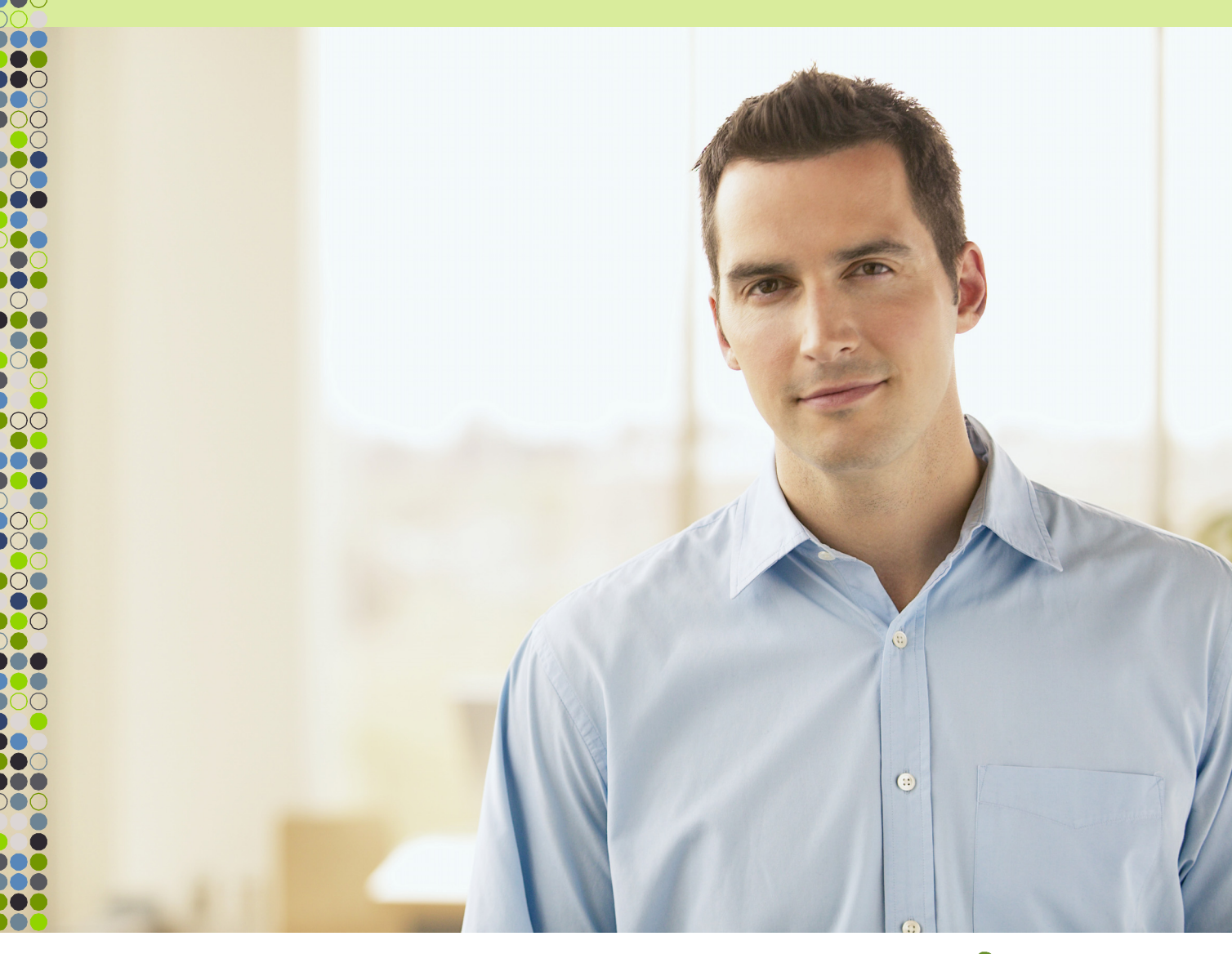

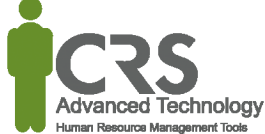

# TABLE OF CONTENTS

| SubFinder                 | 1  |
|---------------------------|----|
| How Does It Work?         | 1  |
| System Access             | 2  |
| Ávailable Jobs            |    |
| Current Jobs              | 4  |
| Cancelling a Job          | 5  |
| Personal Information      | 6  |
| General Information       | 6  |
| Address                   | 6  |
| Certification             | 7  |
| Availability              | 7  |
| Sites                     | 8  |
| Positions                 | 8  |
| DND/Unavailable           | 9  |
| Adding a Record           | 9  |
| Reviewing/Editing Records | 11 |
| Tutorial                  | 12 |
| Log Out                   | 12 |

# SubFinder

Using SubFinder online, substitutes can quickly accomplish routine tasks such as checking available jobs and reviewing current jobs. The entire workforce has easy-to-use, secure access to all of the same great features available from SubFinder via telephone, plus additional features optimized for the Internet.

# How Does It Work?

SubFinder online works in conjunction with your SubFinder system. It uses the existing database and complements the telephone operation of SubFinder. All data becomes instantly available, regardless of the method of entry.

SubFinder online is used to access SubFinder from your home or office computer, or any computer that has Internet access. Simply enter your District's web address for SubFinder in your Internet Browser address line, press **Enter** on the keyboard, and the SubFinder Log In screen will appear.

| 🖉 SubFinder - Wind   | lows Internet Explorer          |                                                         |              |                        |
|----------------------|---------------------------------|---------------------------------------------------------|--------------|------------------------|
| <b>GO</b> • <b>E</b> |                                 |                                                         | 💌 🐓 🗙 Google | <b>₽</b> •             |
| 🚖 🏟 🏾 🏉 SubFir       | nder                            |                                                         | 🟠 • 🔊 • d    | 🚽 🔹 🔂 Page 👻 🎯 Tools 👻 |
|                      | <u>su</u>                       | <u>find</u>                                             | er           | ×                      |
|                      |                                 |                                                         |              |                        |
|                      | Last Name                       |                                                         |              |                        |
|                      | Password                        |                                                         | Submit       |                        |
|                      |                                 |                                                         |              |                        |
| 1                    | For log in prot<br>ABC School E | lems or questions, please<br>District at 555-555-5555 . | contact      |                        |
|                      |                                 |                                                         |              | <b>*</b>               |
| Done                 |                                 |                                                         | Local intra  | net 🔍 100% 👻 //.       |

# System Access

To access SubFinder, simply enter your last name in the **Last Name** field and your PIN in the **Password** field and click **Submit**.

| 🖉 SubFinder - Windows Inter | rnet Explorer                                                                        |
|-----------------------------|--------------------------------------------------------------------------------------|
|                             | Google                                                                               |
| 😪 🏟 🏾 🏀 SubFinder           | 🟠 🔹 🔂 🗸 🖶 🔹 🙆 Page 🔹 🎯 Tools 🔹 🎽                                                     |
|                             | <u>subfinder</u>                                                                     |
|                             | Last Name allan<br>Password ••••                                                     |
|                             | For log in problems or questions, please contact<br>ABC School District at 555-5555. |
| Done                        | 🛛 📄 👘 Local intranet 🔍 100% 👻                                                        |

The opening screen will appear. On the left side of the screen are the buttons that give you access to various options. These include **Available Jobs, Current Jobs, Personal Info, DND/Unavailable**, **Tutorial**, and **Log Out**.

| 🖉 SubFinder - Internet Explo    | rer provided by Dell |  |                                      | ad X                                  |
|---------------------------------|----------------------|--|--------------------------------------|---------------------------------------|
| 😋 🕤 🗝                           |                      |  | 💌 🐓 🗙 GoodSearch                     | . م                                   |
| 😭 🕸 🍘 SubFinder                 |                      |  | 🚹 • 🖻 • 🖶 • (                        | 🕑 Page - 🍥 Tools - 🎽                  |
| Good Afternoon<br>Linda J Allan |                      |  | <u>sub</u>                           | finder®                               |
|                                 | Welcome              |  |                                      |                                       |
| Available Jobs                  |                      |  |                                      |                                       |
| Current Jobs                    |                      |  |                                      |                                       |
| Personal Info                   |                      |  |                                      |                                       |
| DND/Unavailable                 |                      |  |                                      |                                       |
| Tutorial                        |                      |  |                                      |                                       |
| Log Out                         |                      |  | Tanlahaan Bastand Mada Aff           |                                       |
| Done                            |                      |  | Local Intranet   Protected Mode: Off | · · · · · · · · · · · · · · · · · · · |

# Available Jobs

To view available jobs, click **Available Jobs**. SubFinder will display a list of all available jobs for which you qualify. If you have been specifically requested for one or more jobs, those jobs will appear first within the grid. To accept a job, click **Select** in the Job ID column.

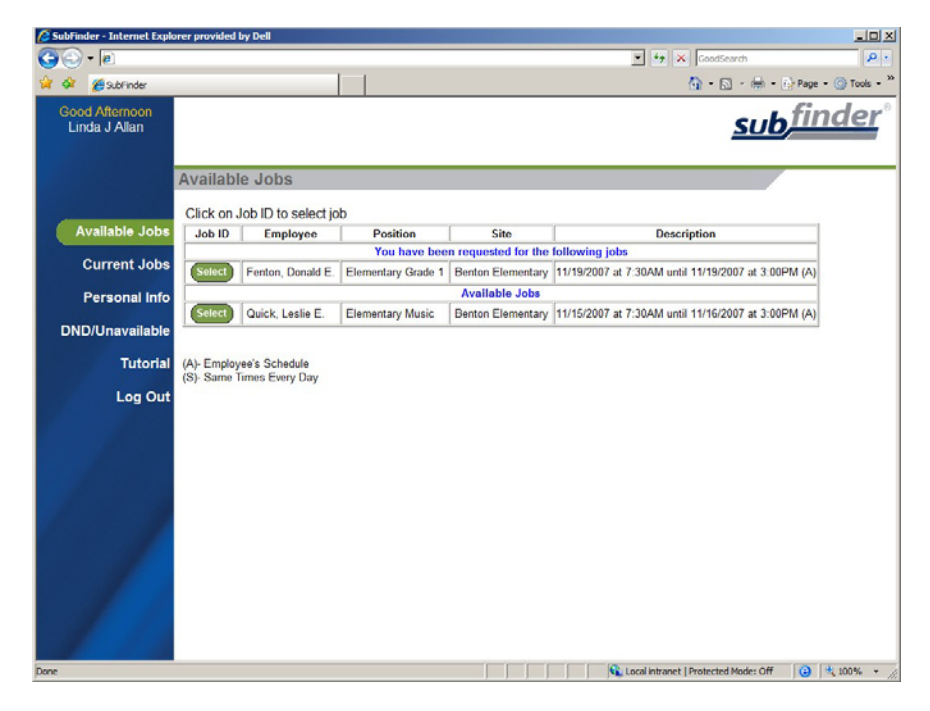

Once a job has been selected, SubFinder will offer additional details related to the job. If Special Instructions were recorded, they will either be shown on this screen or a message will be displayed instructing you to call SubFinder to hear them. Site directions (if available) can be accessed by clicking the Site Directions hyperlink.

Depending on the specific job, you will be offered up to three options: **Reject Job**, **Accept Job**, or **Don't Accept Job**. Simply choose the one you desire.

- **Reject Job:** Indicates that you are not interested in this job. SubFinder will not offer this specific job to you again.
- Accept Job: Indicates that you are able and willing to fulfill this job request.
- **Don't Accept Job:** Indicates that you are not interested in accepting the job *at this time*. SubFinder will return you to the list of available jobs and the specific job will be available to review and possibly accept at a later time (as long as another substitute does not accept it first).

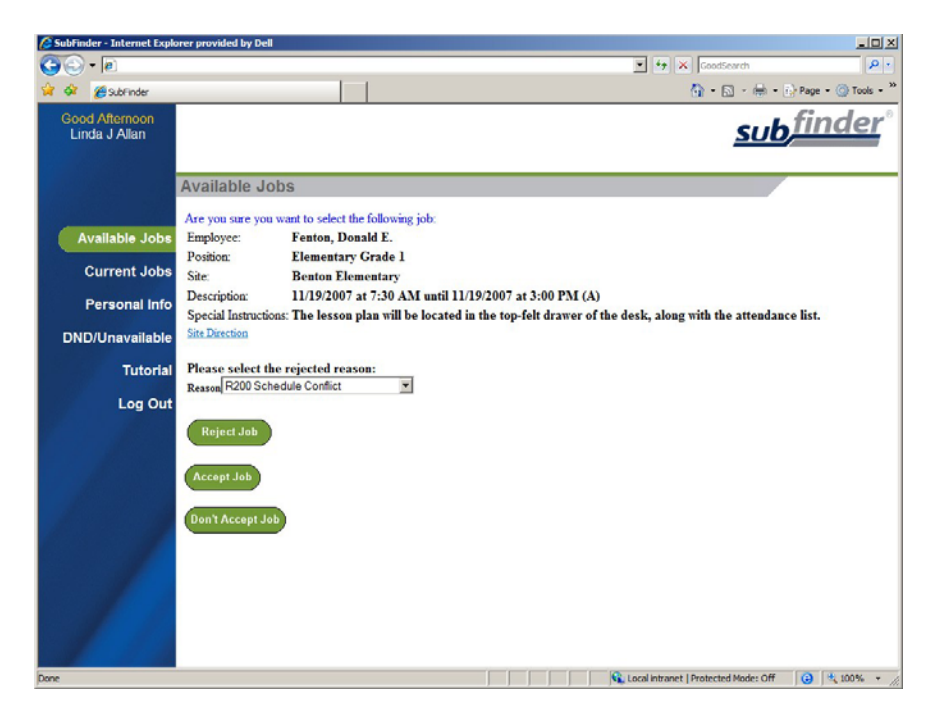

If you choose to accept a job, SubFinder will display a message indicating success, provide you with the job number, and list any remaining jobs for which you are qualified to work. Remember to write down the job number for future reference.

| 🖉 SubFinder - Internet Explo           | rer provided               | by Dell                                    |                  |                   |                                                 | ao x                 |
|----------------------------------------|----------------------------|--------------------------------------------|------------------|-------------------|-------------------------------------------------|----------------------|
| <b>G</b> • <b>e</b>                    |                            |                                            |                  |                   | 💌 🏘 🗙 GoodSearch                                | . م                  |
| 😭 🕸 🍘 SubFinder                        |                            |                                            |                  |                   | 🚯 • 🗈 - 🖶 •                                     | 🔂 Page - 🌀 Tools - 🎽 |
| Good Afternoon<br>Linda J Allan        |                            |                                            |                  |                   | <u>sut</u>                                      | finder°              |
|                                        | Availabl                   | le Jobs                                    |                  |                   |                                                 |                      |
| Available Jobs                         | Job succes                 | sfully selected. The<br>Job ID to select j | ob               |                   |                                                 |                      |
| Current Jobs                           | Job ID                     | Employee                                   | Position         | Site              | Description                                     |                      |
| Personal Info                          | Select                     | Quick, Leslie E.                           | Elementary Music | Benton Elementary | 11/15/2007 at 7:30AM until 11/16/2007 at 3:00PM | (A)                  |
| DND/Unavailable<br>Tutorial<br>Log Out | (A)- Employ<br>(S)- Same 1 | ve's Schedule<br>Irmes Every Day           |                  |                   |                                                 |                      |
| Done                                   |                            |                                            |                  |                   | Local Intranet   Protected Mode: Off            | 😧 🔩 100% 🔹 //:       |

# **Current Jobs**

To view your current assignments, click **Current Jobs**. SubFinder will display all of your jobs in descending order based on the start date/time. Information displayed will include the Job ID, the employee for whom you will substitute for, the position, the site, and the dates and times of the job.

If Special Instructions and/or Site Directions are available for a particular job, they can be accessed by clicking the hyperlink in the appropriate column.

| bFinder - Internet Explo        | rer provided by | Dell                        |                      |                         |                      | te X Foodfourth                               |                   |
|---------------------------------|-----------------|-----------------------------|----------------------|-------------------------|----------------------|-----------------------------------------------|-------------------|
| 🕼 🖉 sabinder                    |                 | 1                           |                      |                         | 100                  | () • () • () • ()                             | Page • (3) Toole  |
| Sood Afternoon<br>Linda J Allan |                 |                             |                      |                         |                      | sub                                           | finde             |
|                                 | Current J       | obs                         |                      |                         |                      |                                               | _                 |
| Available Jobs                  | (A)- Employee   | 's Schedule (S)- Same       | Times Every Day      |                         |                      |                                               |                   |
| Current Jobs                    | Job ID          | Employee                    | Position             | Special<br>Instructions | Site                 | Description                                   |                   |
| Personal Info                   | 72              | Fenton, Donald E.           | Elementary Grade     | Special Instructions    | Benton<br>Elementary | 11/19/2007 at 7:30 AM until 11<br>PM (A)      | 1/19/2007 at 3:00 |
| DND/Unavailable                 | 67              | Alvarez, Christina          | Library<br>Assistant |                         | Fairview             | 10/17/2007 at 10:00 AM until 1<br>5:00 PM (A) | 0/17/2007 at      |
| Tutorial                        | 64              | Supplementary<br>Assignment | Elementary           |                         | Benton<br>Elementary | 10/5/2007 at 7:30 AM until 10<br>PM (S)       | 8/2007 at 3:00    |
| Log Out                         |                 |                             |                      |                         |                      |                                               |                   |
|                                 |                 |                             |                      |                         |                      |                                               |                   |
| 12                              |                 |                             |                      |                         |                      |                                               |                   |
|                                 |                 |                             |                      |                         |                      |                                               |                   |
|                                 |                 |                             |                      |                         |                      |                                               |                   |
| 1                               |                 |                             |                      |                         |                      |                                               |                   |
| 1                               |                 |                             |                      |                         |                      |                                               |                   |
|                                 |                 |                             |                      |                         |                      |                                               |                   |
|                                 |                 |                             |                      |                         |                      |                                               |                   |

## Cancelling a Job

If you need to cancel a future job, click the button in the Job ID column. SubFinder will display the details of the job and ask you to verify that you do wish to cancel the job. You may also be asked to provide a reason for the cancellation. To proceed, click **Cancel Job**. If you do not wish to cancel the job, click **Don't Cancel**.

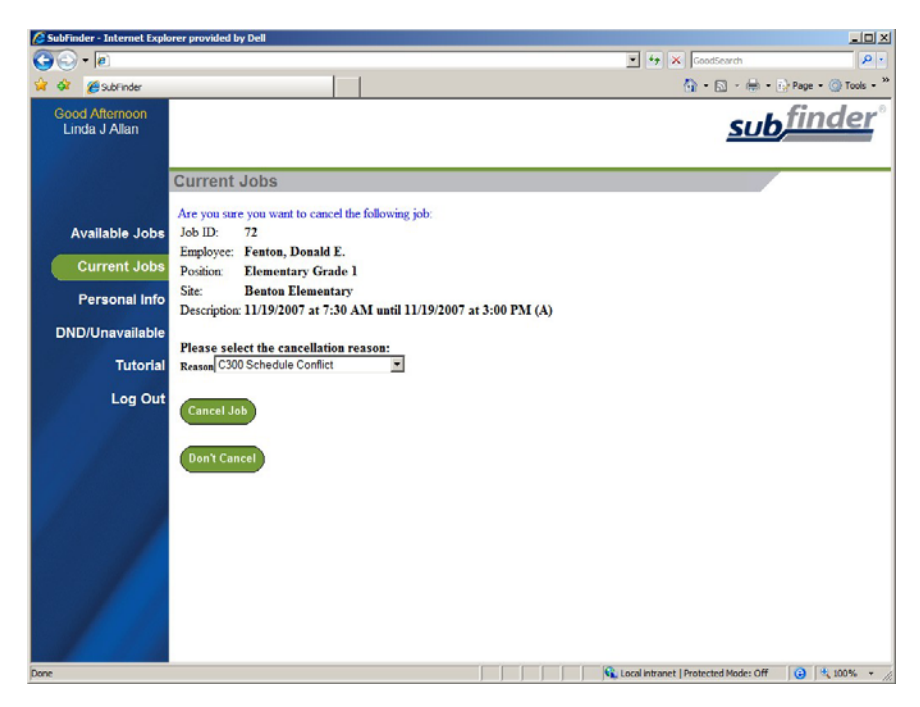

# **Personal Information**

To review your personal information, click **Personal Info**. A screen will appear that includes your Name, SubFinder-assigned ID Number, PIN, and Employee Number along with several tabs – General Info, Address, Certifications, Availability, Sites, and Positions.

Depending on the permissions established by your district, you may be able to edit the name and PIN fields.

#### **General Information**

The General Information tab displays your Home Site, Max Days to Work, Total Days Worked (for the current school year), Certified Job Days (for the current school year), Max Hours/Week, Hire Date, Date Added (the date you were added to the SubFinder system), and Certified/Classified status. This information can only be viewed; you cannot make any changes.

| 🔏 SubFinder - Internet Explo    | rer provided by Dell       |                            |               |                  |                      |
|---------------------------------|----------------------------|----------------------------|---------------|------------------|----------------------|
| 😋 🕤 🗝                           |                            |                            | 1             | 🔹 🦛 🗙 GoodSearch | P •                  |
| 😭 🕸 🍘 SubFinder                 |                            |                            |               | 🚯 • 🖾 • 🖶 •      | 🚯 Page = 🌀 Tools = 🎽 |
| Good Afternoon<br>Linda J Allan |                            |                            |               | <u>su</u>        | finder               |
|                                 | Personal Info              |                            |               |                  |                      |
|                                 | First Name                 | MI Last Name               | Substitute ID | PIN N            | Number               |
| Available Jobs                  | Linda                      | J Allan                    | 2169          | 1893             | 1893                 |
| Current Jobs                    | General Info Address Certi | fication Availability Site | s Positions   |                  |                      |
| Personal Info                   | Home Site                  |                            |               |                  | •                    |
| DND/Unavailable                 | Max Days to Work           |                            | Hire Date     |                  |                      |
| Tutorial                        | Total Days Worked          | 6.5                        | 5/22/1982     |                  |                      |
| Log Out                         | Certified Job Days         | 6.5                        | Date Added    | Certified        |                      |
|                                 | Max Hours/Week             |                            | 11/1/2004     | Classified       |                      |
|                                 | Save                       |                            |               |                  | 1                    |

#### Address

The Address tab displays your address and telephone number. Depending on the permissions established by your district, you may be able to edit the address and telephone number fields.

NOTE: If the district allows you to edit your telephone number, it is very important that you keep the information up-to-date or you will not receive calls from SubFinder. If the change is permanent, you must still follow the appropriate procedures required by the district to make changes to personal information.

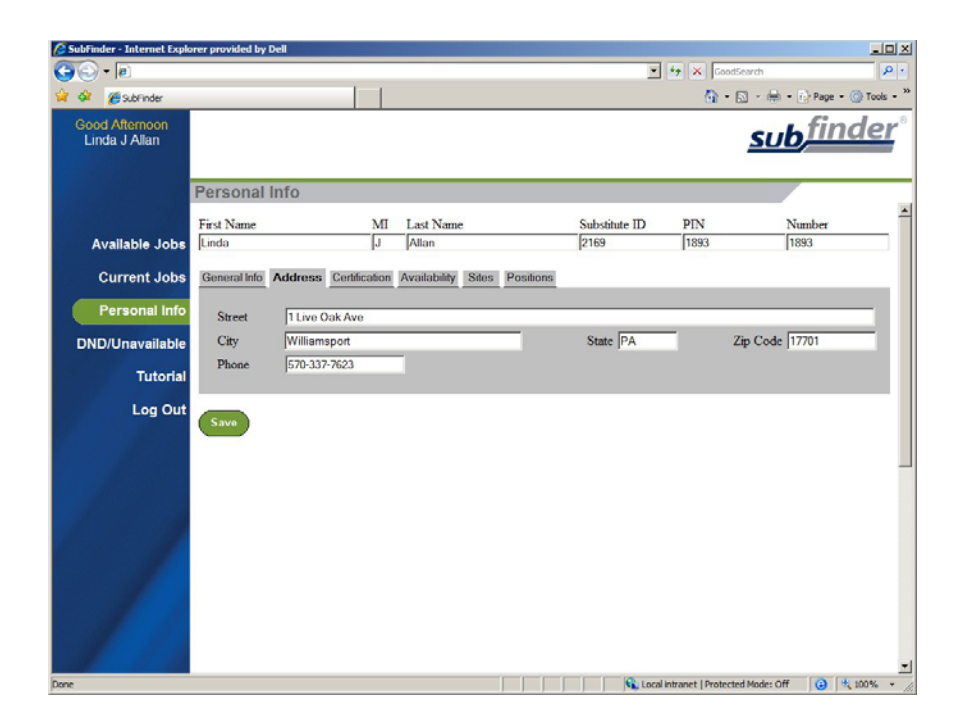

## Certification

The Certification tab displays any certifications you hold and their expiration dates. This information can only be viewed; you cannot make any changes.

| 🔏 SubFinder - Internet Explo    | orer provided by Dell                                           |               |                | <u>_0 ×</u>              |
|---------------------------------|-----------------------------------------------------------------|---------------|----------------|--------------------------|
| 😋 🕤 🕶 🖻                         |                                                                 |               | 😽 🗙 GoodSearch | P •                      |
| 😭 🐼 🍎 SubFinder                 |                                                                 |               | 🚯 • 🔊 • 🕸      | 🚽 🔹 🔂 Page 🔹 🎯 Tools 🔹 🎽 |
| Good Afternoon<br>Linda J Allan |                                                                 |               | <u>sı</u>      | <u>bfinder</u> °         |
|                                 | Personal Info                                                   |               |                |                          |
|                                 | First Name MI Last Name                                         | Substitute ID | PIN            | Number                   |
| Available Jobs                  | Linda J Allan                                                   | 2169          | 1893           | 1893                     |
| Current Jobs                    | General Info Address Certification Availability Sites Positions |               |                |                          |
| Personal Info                   | Certification Name                                              |               | Expiration     |                          |
| DND/I Inavailable               | 1: Elementary Education                                         |               | 12/31/2008     |                          |
| Tutodal                         | 2:                                                              |               |                | _                        |
| Tutonal                         | 3:                                                              |               | _              | _                        |
| Log Out                         | 5:                                                              |               |                | _                        |
|                                 | 6:                                                              |               |                |                          |
|                                 | 7:                                                              |               |                |                          |
|                                 | a.j                                                             |               |                |                          |
|                                 |                                                                 |               |                |                          |
|                                 | Save                                                            |               |                |                          |
|                                 |                                                                 |               |                |                          |
|                                 |                                                                 |               |                |                          |
|                                 |                                                                 |               |                |                          |
|                                 |                                                                 |               |                | •                        |

## Availability

The Availability tab displays your availability on a daily basis, Sunday through Saturday, and this information will have a direct affect on what jobs SubFinder can offer to you, Depending on the permissions established by your district, you may be able to edit the From, To, Minimum Hours and Maximum Hours fields.

| SubFinder - Internet Expk       | orer provided by Dell   |                |                        |               |                           | واد                    |
|---------------------------------|-------------------------|----------------|------------------------|---------------|---------------------------|------------------------|
| ) 🖓 • 🖻                         |                         |                |                        | <u>·</u>      | GoodSearc                 | h P                    |
| 😚 🍘 SubFinder                   |                         |                |                        |               | 🚯 • 🔊 ·                   | 🖶 • 🔂 Page • 🔘 Tools · |
| Good Afternoon<br>Linda J Allan |                         |                |                        |               | 5                         | ub finder              |
|                                 | Personal Info           |                |                        |               |                           |                        |
|                                 | First Name              | MI I           | Last Name              | Substitute ID | PIN                       | Number                 |
| Available Jobs                  | Linda                   | J              | Allan                  | 2169          | 1893                      | 1893                   |
| Current Jobs                    | General Info Address Co | rtification Av | ailability Sites Posit | ions          |                           |                        |
| Personal Info                   |                         | _              | _                      | Min           | imum                      | Maximum                |
| DND/Unavailable                 | Sunday                  | From           | To                     |               | ours                      | 0                      |
| Tutorial                        | Monday                  |                |                        | 0             | _                         | 10                     |
| Log Out                         | Tuesday                 |                |                        | 0             |                           | 10                     |
| Log out                         | Wednesday               |                |                        | 0             | _                         | 10                     |
|                                 | Thursday                |                |                        |               | _                         | 10                     |
|                                 | Enday                   |                | -                      | - 0           | _                         | 10                     |
|                                 | Saturday                |                |                        | 10            |                           | 10                     |
|                                 | _                       |                |                        |               |                           |                        |
|                                 | Save                    |                |                        |               |                           |                        |
|                                 |                         |                |                        |               |                           |                        |
|                                 |                         |                |                        |               |                           |                        |
|                                 |                         |                |                        |               |                           |                        |
|                                 |                         |                |                        |               |                           |                        |
|                                 |                         |                |                        |               |                           |                        |
|                                 |                         |                |                        | Coco          | I intranet   Protected Mo | de: Off ( 🕄 100% 🔹     |

# Sites

The Sites tab displays a list of the sites where you are (or are not) willing to work. This information can only be viewed; you cannot make any changes.

| 🔏 SubFinder - Internet Explo    | rer provided by Dell                    |                               |                    |           |               |                            |                | _IO ×        |
|---------------------------------|-----------------------------------------|-------------------------------|--------------------|-----------|---------------|----------------------------|----------------|--------------|
| G 🕤 - 🔊                         |                                         |                               |                    |           | *             | 😽 🗙 GoodSearch             |                | P •          |
| 😭 🕸 🍘 SubFinder                 |                                         |                               |                    |           |               | 🚯 • 🖾 • 🖷                  | è - 🔂 Page - ( | 🔵 Tools - »  |
| Good Afternoon<br>Linda J Allan |                                         |                               |                    |           |               | <u>sı</u>                  | <u>ıb fin</u>  | <u>der</u> ° |
|                                 | Personal Info                           |                               |                    |           |               |                            |                |              |
|                                 | First Name                              | МІ                            | Last Name          |           | Substitute ID | PIN                        | Number         | 1            |
| Available Jobs                  | Linda                                   | J                             | Allan              |           | 2169          | 1893                       | 1893           |              |
| Current Jobs                    | General Info Addres                     | s Certification               | Availability Sites | Positions |               |                            |                |              |
| Personal Info                   | Will Work at A                          | All Sites                     |                    |           |               |                            |                |              |
| DND/Unavailable                 | Administra<br>Andrew Jac                | tive Offices<br>kson High Sch | ool                |           |               | -                          |                |              |
| Tutorial                        | Benton Ele<br>Blue Ridge<br>Cedar Ridge | Elementary<br>Middle Scho     | 001                |           |               |                            |                |              |
| Log Out                         | East Middl<br>East River                | e School<br>High School       |                    |           |               |                            |                |              |
|                                 | Fairview E<br>Foster Roa                | d Elem                        |                    |           |               |                            |                |              |
|                                 | Foster Roa                              | d Pre-K                       |                    |           |               | <u>*</u>                   |                |              |
|                                 |                                         |                               |                    |           |               |                            |                |              |
| 1                               | Save                                    |                               |                    |           |               |                            |                |              |
|                                 | -                                       |                               |                    |           |               |                            |                |              |
|                                 |                                         |                               |                    |           |               |                            |                |              |
|                                 |                                         |                               |                    |           |               |                            |                |              |
|                                 |                                         |                               |                    |           |               |                            |                |              |
| Done                            |                                         |                               |                    |           | Cocal         | Intranet   Protected Mode: | off 😛 🔩        | 100% * 4     |

#### Positions

The Positions tab displays a list of the job positions which have been assigned to you. This information can only be viewed; you cannot make any changes.

| Subfinder - Internet Expl                                                                                                    | orer provided by Dell |                       |                      |               | + X Continent               |                  |           |
|----------------------------------------------------------------------------------------------------|-----------------------|-----------------------|----------------------|---------------|-----------------------------|------------------|-----------|
| 😧 🕸 🍎 subFinder                                                                                                    |                       |                       |                      |               | · 🛛 -                       | 🖶 • 💮 Page • 🌀   | Tools - ' |
| Good Afternoon<br>Linda J Allan                                                                                                    |                       |                       |                      |               | S                           | u <b>b</b> find  | er        |
|                                                                                                    | Personal Info         |                       |                      |               |                             | /                |           |
|                                                                                                    | First Name            | MI Last               | Name                 | Substitute ID | PIN                         | Number           |           |
| Available Jobs                                                                                                    | Linda                 | J Alla                | 1                    | 2169          | 1893                        | 1893             |           |
| Current Jobs                                                                                                    | General Info Address  | Certification Availab | lity Sites Positions |               |                             |                  |           |
| Surrent Cons                                                                                                    |                       | Terrandonan Provinsi  |                      | 6             |                             |                  | -         |
| Personal Info                                                                                                    | Assigned Job Pe       | sitions:              |                      |               |                             |                  |           |
| DND// Insurallable                                                                                                    | Elementary            |                       |                      |               | <u> </u>                    |                  |           |
| DND/Onavailable                                                                                                    | Elementary            | Art                   |                      |               |                             |                  |           |
| Tutorial                                                                                                    | Elementary            | Gifted & Talented     |                      |               |                             |                  |           |
| and the second second se | Elementary            | Grade 1<br>Grade 2    |                      |               |                             |                  |           |
| Log Out                                                                                                    | Elementary            | Grade 3               |                      |               |                             |                  | 1         |
|                                                                                                    | Elementary            | Grade 4               |                      |               |                             |                  |           |
|                                                                                                    | Elementary            | Media/Library         |                      |               | *1                          |                  |           |
|                                                                                                    | (P                    |                       |                      |               |                             |                  |           |
|                                                                                                    |                       |                       |                      |               |                             |                  |           |
|                                                                                                    | 200                   |                       |                      |               |                             |                  |           |
|                                                                                                    | Save                  |                       |                      |               |                             |                  |           |
|                                                                                                    |                       |                       |                      |               |                             |                  |           |
|                                                                                                    |                       |                       |                      |               |                             |                  |           |
|                                                                                                    |                       |                       |                      |               |                             |                  |           |
|                                                                                                    |                       |                       |                      |               |                             |                  |           |
|                                                                                                    |                       |                       |                      |               |                             |                  |           |
| ALC: NOT THE OWNER OF                                                                                                    |                       |                       |                      |               |                             |                  |           |
|                                                                                                    |                       |                       |                      |               |                             |                  | 2         |
| lone                                                                                                    |                       |                       | ja ka k              | Local         | I intranet   Protected Mode | 11 Off 🛛 🔁 🗏 100 | 136 +     |

# DND/Unavailable

To manage your Do Not Disturb and Unavailable records, click **DND/Unavailable**. SubFinder will provide you with the options to add a new record and review/edit existing records.

| 🖉 SubFinder - Internet Expl     | orer provided by Dell      |          |                     |   |      |                                | _10 ×                |
|---------------------------------|----------------------------|----------|---------------------|---|------|--------------------------------|----------------------|
| 😋 🕤 🗝 🔊                         |                            |          |                     |   | ×    | 😽 🗙 GoodSearch                 | P •                  |
| 😭 🕸 🍘 SubFinder                 |                            |          |                     |   |      | 🚯 • 🔊 • 🖶 •                    | 🚯 Page 🔹 🎯 Tools 🔹 🎇 |
| Good Afternoon<br>Linda J Allan |                            |          |                     |   |      | <u>sul</u>                     | finder               |
|                                 | DND/Unavailable            |          |                     |   |      |                                |                      |
|                                 | Add DND/Unavailable Recor  | d —      |                     |   |      |                                |                      |
| Available Jobs                  | Add Record                 |          |                     |   |      |                                |                      |
| Current Jobs                    |                            |          |                     |   |      |                                |                      |
| Personal Info                   | Review/Edit Existing DND/U | navailal | ble                 |   |      |                                |                      |
| DND                             | Review Period:             |          |                     | _ |      |                                |                      |
| DND/Onavailable                 | Start Date: 11/7/2007      |          | End Date: 11/7/2007 |   |      |                                |                      |
| Tutorial                        | Review Records             |          |                     |   |      |                                |                      |
| Log Out                         |                            |          |                     |   |      |                                |                      |
|                                 |                            |          |                     |   |      |                                |                      |
|                                 |                            |          |                     |   |      |                                |                      |
|                                 |                            |          |                     |   |      |                                |                      |
|                                 |                            |          |                     |   |      |                                |                      |
|                                 |                            |          |                     |   |      |                                |                      |
|                                 |                            |          |                     |   |      |                                |                      |
|                                 |                            |          |                     |   |      |                                |                      |
|                                 |                            |          |                     |   |      |                                |                      |
|                                 |                            |          |                     |   |      |                                |                      |
| Done                            |                            |          |                     |   | Loca | Intranet   Protected Mode: Off | G 100% + /           |

## Adding a Record

To add a new event, click Add Record, SubFinder will display the Add DND/Unavailable Record screen.

**DND** and **Unavailable** records can be added for a portion of a day, a single day, or a date range. Furthermore, when specifying a date range, you can add a record for the same times every day (i.e. 5:00 am until 6:30 am) or indicate that the record should cover the entire period. Simply enter the Type, Start and End Dates and Time, and the Coverage.

| 🗿 SubFinder - Internet Expl     | lorer provided by Dell       | the second second second second second second second second second second second second second second second s | _iox                 |
|---------------------------------|------------------------------|----------------------------------------------------------------------------------------------------|----------------------|
| <b>G</b> 🕤 🕶 🖻                  |                              | 💌 🤧 🗙 GoodSearch                                                                                               | 8.                   |
| 🙀 🕸 🍘 SubFinder                 |                              | 🚳 • 🖾 · 🖶 •                                                                                                    | 🚯 Page - 🍘 Tools - 🎽 |
| Good Afternoon<br>Linda J Allan |                              | <u>sut</u>                                                                                                    | finder               |
|                                 | DND/Unavailable              |                                                                                                    |                      |
| Available Jobs                  | Add DND/Unavailable Record   |                                                                                                    |                      |
| Current Jobs                    | Start Date: 11/16/2007 Start | t Time: 12:00 AM                                                                                               |                      |
| Personal Info                   | Coverage: Same Time Daily    | Time: 11.53 PW                                                                                                 |                      |
| DND/Unavailable                 | Add Record                   |                                                                                                    |                      |
| Tutorial                        |                              |                                                                                                    |                      |
| Log Out                         |                              |                                                                                                    |                      |
|                                 |                              |                                                                                                    |                      |
|                                 |                              |                                                                                                    |                      |
|                                 |                              |                                                                                                    |                      |
|                                 |                              |                                                                                                    |                      |
|                                 |                              |                                                                                                    |                      |
|                                 |                              |                                                                                                    |                      |
|                                 |                              |                                                                                                    |                      |
| lone                            | •<br>•                       | Local Intranet   Protected Mode: Off                                                                           | 🗿 🗮 100% + 🏑         |

Click **Add Record** to save the record and return to the initial DND/Unavailable screen with a message indicating success.

| 🖉 SubFinder - Internet Explo                                                              | rer provided by Dell                                                                                                    |                                      | - I I X            |
|-------------------------------------------------------------------------------------------|----------------------------------------------------------------------------------------------------|--------------------------------------|--------------------|
| G 🕤 • 🔊                                                                                   |                                                                                                    | 💽 🤙 🛪 GoodSearch                     | 2.                 |
| 🙀 🕸 🍘 SubFinder                                                                           |                                                                                                    | 🚯 • 🖾 · 🖶 • 🗈                        | Page - 🌀 Tools - 🎽 |
| Good Afternoon<br>Linda J Allan                                                           |                                                                                                    | <u>sub</u>                           | finder             |
|                                                                                           | DND/Unavailable                                                                                                    |                                      |                    |
| Available Jobs<br>Current Jobs<br>Personal Info<br>DND/Unavailable<br>Tutorial<br>Log Out | Record was successfully added.<br>Add DitO/Unavailable Record<br>Add Record<br>Review/Edit Existing DitD/Unavailable<br>Review Portiod:<br>Start Date: 11/07/2007 I End Date: 11/07/2007 I<br>Review Records |                                      |                    |
|                                                                                           |                                                                                                    | Local Intranet   Protected Mode: Off | G 1 100% •         |

# **Reviewing/Editing Records**

You can also review any DND or Unavailable records that have already been entered. To review records, enter the Start and End Dates and click **Review Records**.

| 🖉 SubFinder - Internet Explo    | rer provided by Dell                        |                                       | . IO X                 |
|---------------------------------|---------------------------------------------|---------------------------------------|------------------------|
| G 🔾 - 🖻                         |                                             | 💌 🔄 🗙 GoodSearch                      | 8.                     |
| 🙀 🕸 🍘 SubFinder                 |                                             | 🚯 • 🖾 · 🖶                             | • 🚯 Page • 🍘 Tools • 🎽 |
| Good Afternoon<br>Linda J Allan |                                             | <u>SU</u>                             | <u>bfinder</u>         |
|                                 | DND/Unavailable                             |                                       |                        |
|                                 | Add DND/Unavailable Record                  |                                       |                        |
| Available Jobs                  | Add Record                                  |                                       |                        |
| Current Jobs                    |                                             |                                       |                        |
| Personal Info                   | Review/Edit Existing DND/Unavailable        |                                       |                        |
|                                 | Review Period:                              |                                       |                        |
| DND/Unavailable                 | Start Date: 11/01/2007 End Date: 12/31/2007 | 3                                     |                        |
| Tutorial                        | Review Records                              |                                       |                        |
| Log Out                         |                                             |                                       |                        |
|                                 |                                             |                                       |                        |
|                                 |                                             |                                       |                        |
|                                 |                                             |                                       |                        |
| 1                               |                                             |                                       |                        |
|                                 |                                             |                                       |                        |
|                                 |                                             |                                       |                        |
|                                 |                                             |                                       |                        |
|                                 |                                             |                                       |                        |
| 1000                            |                                             |                                       |                        |
|                                 |                                             | 🕠 Local Intranet   Protected Mode: Of | - 100% ·               |

A screen will appear with any DND or Unavailable records for the specified date range. Depending upon the dates and time for each record, you may be able to edit and/or delete the entry by clicking on the appropriate record's **Edit** or **Delete** button.

| Image: Second Alternoon       Linda J Allan       DND/Unavailable       Available Jobs       Current Jobs       Personal Info       Review/Edit Existing DHD/Unavailable                              | Q .      |
|----------------------------------------------------------------------------------------------------|----------|
| Image: Seconder     Image: Seconder       Cood Afternoon<br>Linda J Allan     Subfind       DND/Unavailable     Subfind       Available Jobs<br>Current Jobs<br>Personal Info     Add BRD/Unavailable | 19000100 |
| Coord Afternoon<br>Linda J Allan<br>DND/Unavailable<br>Add DID/Unavailable<br>Current Jobs<br>Current Jobs<br>Personal Info<br>Review/Edit Existing DID/Unavailable                                   | pols • » |
| Available Jobs<br>Current Jobs<br>Personal Info                                                                                                    | er       |
| Available Jobs<br>Current Jobs<br>Personal Info<br>Review/Edit Existing DHD/Unavailable                                                                                                    | _        |
| DND/Unavailable     Start Date:     11/01/2007     End Date:     12/31/2007       Tutorial     Review Records                                                                                         |          |
| Log Out Type Start Date Start Time End Date End Time Coverage Edit Delete                                                                                                    |          |
| DND 11/16/2007 12:00 AM 11/16/2007 11:59 PM Same Times Daily [Edit] (Delta                                                                                                    |          |
| DND 11/22/2007 12:00 AM 11/25/2007 11:59 PM Same Times Daily Edit Dekte                                                                                                    |          |
| Unavailable 12/17/2007 12:00 AM 1/6/2008 11:59 PM Entire Period Edit Delete                                                                                                    |          |
|                                                                                                    |          |

# Tutorial

Click on **Tutorial** to begin an online video guide for SubFinder. The online video will open in a new browser window.

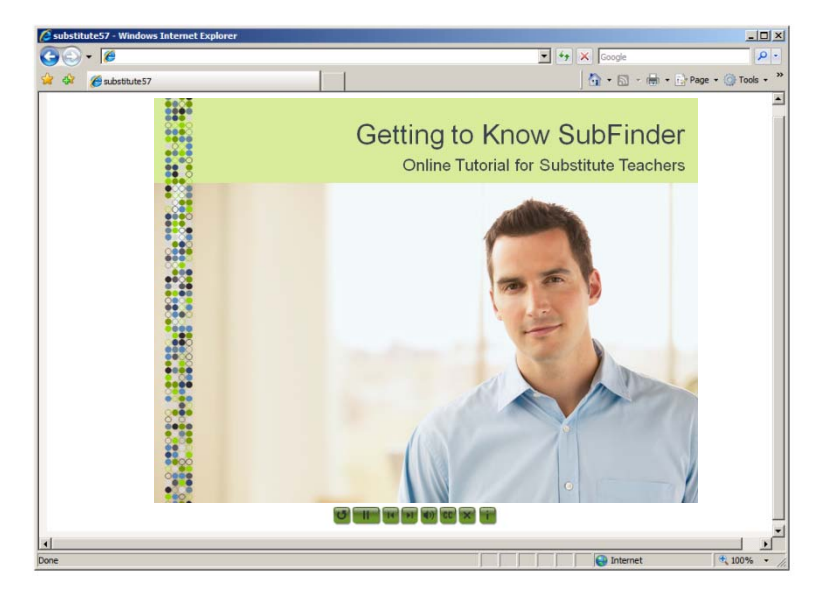

The video will begin playing when the screen opens and it finishes loading. It will play through the guide automatically until the end. Simply click on the "x" at the top of the screen to close the video.

# Log Out

When you are ready to leave SubFinder, click Log Out. You will return to the SubFinder Log In screen.

| SubFinder - Windows Inter | net Explorer                                                                              | ×  |
|---------------------------|-------------------------------------------------------------------------------------------|----|
|                           | Coogle                                                                                    |    |
| 😪 🍄 🏉 SubFinder           | 🟠 + 🗟 - 🖶 Page + 🎯 Tools +                                                                | »> |
|                           | <u>subfinder</u>                                                                          | 3  |
|                           | Last Name<br>Password Submit                                                              |    |
|                           | For log in problems or questions, please contact<br>ABC School District at 555-555-5555 . | _  |
| Done                      | 👘 👘 Local intranet 🔍 100% 👻                                                               |    |

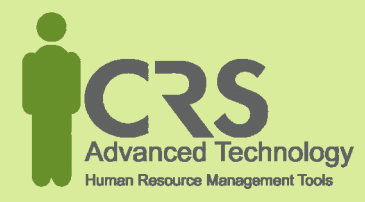